МАОУ ДПО ЦИТ

# Информационная система «АСУ РСО. Сетевой город»

Инструкция по восстановлению пароля пользователя АСУ РСО

Тольятти Март 2015

#### Часто задаваемые вопросы (ЧАВО)

- 1. Как получить доступ к Электронному дневнику своего ребенка
- 2. При входе в АСУ РСО система запрашивает контрольный вопрос. Что это такое?
- 3. Я забыл(а) пароль от электронного дневника/журнала. Что делать?
- 4. Я не могу зайти в электронный дневник/журнал. Что делать?
- 5. <u>Я не помню имя пользователя для входа в электронный дневник/журнал. Что</u> <u>делать?</u>
- 6. Как сменить пароль и секретный вопрос в электронном дневнике/журнале?

#### Как получить доступ к Электронному дневнику своего ребенка

Все дети при зачислении в школу регистрируются в АСУ РСО и получают логин и пароль доступа к системе. В функционале АСУ РСО предусмотрена возможность отслеживать успеваемость ребенка через Электронный дневник.

Родители могут получить логин и пароль для доступа к Электронному дневнику в школе у классного руководителя или администрации школы.

# При входе в АСУ РСО система запрашивает контрольный вопрос. Что это такое?

При первом входе в АСУ РСО Вам будет предложено установить контрольный вопрос и ответ на него. Эта информация поможет восстановить пароль для входа в АСУ РСО при его утере.

В качестве контрольного вопроса Вы можете выбрать один из предложенных вариантов или придумать свой вопрос (рис. 1).

| Выберите контрольный вопрос                             | Не выбрано 🔹                                                                                                 |
|---------------------------------------------------------|----------------------------------------------------------------------------------------------------|
| Ответ на вопрос для<br>восстановления пароля            | Рекомендуется ввести одно слово.<br>Это слово, как и ваш пароль, не могут видеть другие пользователи системы |
| * Контрольный вопрос - это вопрос, оте<br>забудете его. | ет на который знаете только Вы. Контрольный вопрос поможет восстановить пароль для входа в систему, если Вы  |
| R Сохраниять C Продолжить                               |                                                                                                    |

Рис. 1

В поле "Ответ на вопрос для восстановления пароля" необходимо указать ответ на него (рис. 2).

| Выберите контрольный вопрос                                                                                                    | Задайте собственный вопрос                                                                                   |  |  |
|----------------------------------------------------------------------------------------------------|----------------------------------------------------------------------------------------------------|--|--|
| Контрольный вопрос                                                                                                    | Любимый цвет?                                                                                                |  |  |
| Ответ на вопрос для                                                                                                    | •••••                                                                                                    |  |  |
| восстановления пароля                                                                                                    | Рекомендуется ввести одно слово.<br>Это слово, как и ваш пароль, не могут видеть другие пользователи системы |  |  |
| * Контрольный вопрос - это вопрос, ответ на который знаете только Вы. Контрольный вопрос поможет восстановить пароль для входа в систему, если Вы<br>забудете его. |                                                                                                    |  |  |
| Сохранить С Продолжить                                                                                                    |                                                                                                    |  |  |

Рис. 2

#### Информационная система «АСУ РСО. Сетевой город»

После сохранения обратите внимание на информационное сообщение (рис. 3).

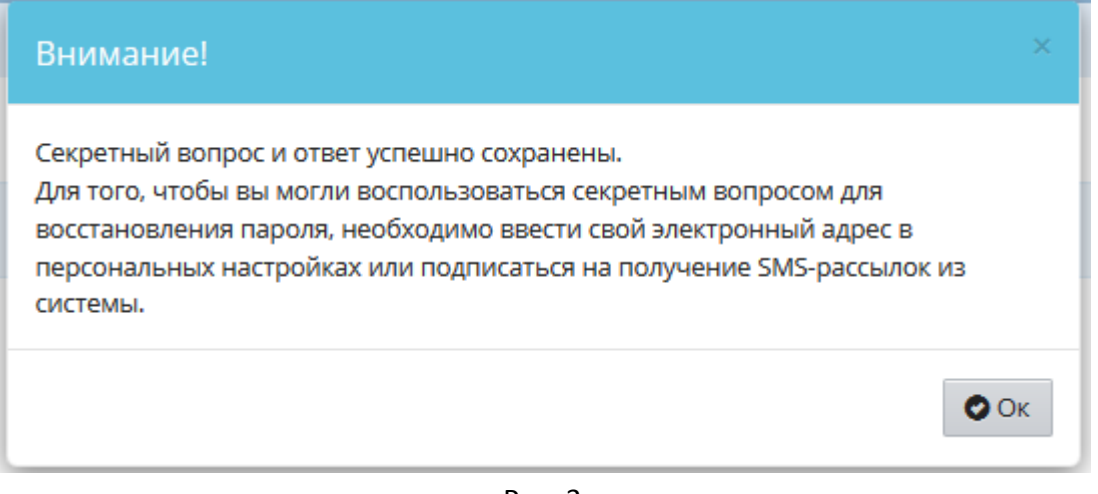

Рис. 3

Далее для восстановления пароля необходимо ввести <u>свой адрес электронной</u> <u>почты</u> в разделе "Персональные настройки" или подписаться на получение SMS-рассылок из системы.

## Я забыл(а) пароль от электронного дневника/журнала. Что делать?

Для восстановления пароля в адресной строке браузера:

- наберите адрес АСУ РСО <u>http://nschool.tgl.net.ru</u>.
- на титульной странице выберите пункт «Войти в образовательное учреждение».
- В окне, появившемся на экране, нажмите пункт "Восстановить пароль" (рис. 4).

| UPTEX                                                               |
|---------------------------------------------------------------------|
| Сетевой Город. Образование                                          |
| Образовательная организация Управление образования                  |
| Регион<br>Самарская область                                         |
| Город/село<br>Тольятти                                              |
| Тип ОО<br>Общеобразовательная — — — — — — — — — — — — — — — — — — — |
| Образовательная организация                                         |
|                                                                     |
| Пользователь                                                        |
| Пароль                                                              |
| Вход с учетной записью Windows<br>Восстановить пароль<br>ВОЙТИ      |

Рис. 4

Внимательно знакомьтесь с информационным сообщением и выполните описанные требования (рис. 5).

| becchante brenne napern                                                                                                    |                         |
|----------------------------------------------------------------------------------------------------|-------------------------|
| Зы можете самостоятельно восстановить свой пароль дл<br>ахода в систему в том случае, если вы забыли свой текуц<br>пароль.<br>Зведите свой е-mail или номер мобильного телефона. Если<br>казанные е-mail или номер телефона были заранее введен<br>систему Сетевой Город. Образование, то система<br>автоматически сформирует новый пароль и отправит его | я<br>ций<br>ны в<br>вам |
| Тримечание: если вводится номер мобильного телефона, т<br>цолжен быть также подписан на получение SMS-рассылок<br>системы Сетевой Город. Образование                                                                                                    | го он<br>ИЗ             |
| ● E-mail<br>● Мобильный телефон                                                                                                    |                         |
| Применить данные                                                                                                    |                         |
| Если же вы не заполнили заранее свой е-mail или номер<br>иобильного телефона, то для восстановления пароля след<br>обратиться к администратору системы в ОО или к вашему<br>классному руководителю.                                                                                                    | цует<br>/               |

Рис. 5

Укажите **адрес электронной почты или номер телефона** (они должны совпадать с ранее введёнными в АСУ РСО).

Если вы укажите адрес электронной почты, то Вам будет предложено ответить на контрольный вопрос\* (рис. 6). После проверки вашего ответа новый пароль будет отправлен на указанный адрес электронной почты.

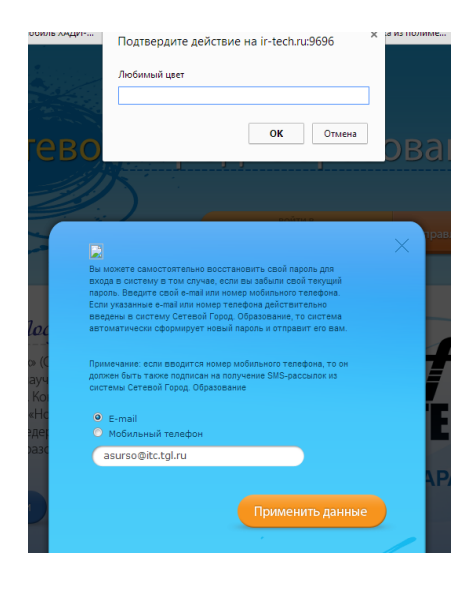

Рис. 6

\*Подробнее про контрольный вопрос можно прочитать в <u>пункте 1</u>.

## Я не могу зайти в электронный дневник/журнал. Что делать?

Внимание! Не рекомендуется использовать инструмент браузера «Сохранение паролей».

Если после ввода имени пользователя и пароля вы видите ошибку «Неверное имя пользователя или пароль»:

- проверьте правильность выбора образовательного учреждения;
- проверьте правильность набора имени пользователя;
- проверьте раскладку клавиатуры, которую вы используете для ввода пароля;
- проверьте регистр, который вы используете для ввода пароля;
- проверьте, не нажата ли клавиша Caps Lock на вашей клавиатуре при вводе пароля.

Если вышеописанные действия не привели к положительному результату, попробуйте очистить кэш браузера.

#### Как очистить кэш в Internet Explorer (версия 10.0 и старше)?

- Зайдите в настройки браузера, нажав в правом верхнем углу иконку<sup>33</sup> «шестерёнки», и выберите раздел «Свойства браузера».
- В открывшемся окне выберите Вкладку «Общие» и нажать на кнопку «Удалить»
- В окне «Удаление истории обзора» установите флажок на пункт «Временные файлы Интернет и веб-сайтов» и «Пароли»
- Для завершения процесса нажмите «Удалить».

#### Информационная система «АСУ РСО. Сетевой город»

Как очистить кэш в Google Chrome (версия 24.0 и старше)?

- Зайдите в настройки браузера, нажав в правом верхнем углу иконку
   , и выберите раздел «История».
- В открывшемся меню выберите пункт «Очистить историю».
- В окне «Очистить данные просмотров» выберите из списка период, за который необходимо удалить данные, например «за все время».
- Установите флажок «Очистить кэш» и убедитесь, что прочие флажки сняты.
- Для завершения процесса нажмите «Очистить историю».

Как очистить кэш в Mozilla Firefox (версия 24.0 и старше)?

- Зайдите в настройки браузера, нажав в левом верхнем углу иконку и выберите раздел «Журнал».
- Выберите панель "Удалить Историю".
- В диалоговом меню выбрать пункт Удалить ВСЁ
- Установите флажки «Куки», «Кэш», «Активные сеансы» и убедитесь, что прочие флажки сняты.
- Щёлкните "Удалить сейчас".

В других браузерах процедура очистки кэша проходит аналогично, но название команд в меню могут отличаться.

# Я не помню имя пользователя для входа в электронный дневник/журнал. Что делать?

Вам необходимо обратиться к администрации школы.

# Как сменить пароль и секретный вопрос в электронном дневнике/журнале?

В разделе "Персональные настройки" можно изменить контрольный вопрос и ответ на него (рис. 7).

| 軠 Персональные настройки                                                                                                    |                                                                                                    |             |
|----------------------------------------------------------------------------------------------------|----------------------------------------------------------------------------------------------------|-------------|
| 😫 Сохранить 🛛 С Восстановить Сменить пароль                                                                                                    |                                                                                                    |             |
| Фамилия                                                                                                    | htterauk                                                                                                    |             |
| Имя                                                                                                    | Sinni -                                                                                                    |             |
| Отчество                                                                                                    | Seyper                                                                                                    |             |
| Дата рождения                                                                                                    | 12/2/99                                                                                                    |             |
| Имя пользователя                                                                                                    | C.1944099                                                                                                    |             |
| Учетная запись Windows                                                                                                    |                                                                                                    | •           |
| Выберите контрольный вопрос                                                                                                    | Задайте собственный вопрос                                                                                                    | •           |
| Контрольный вопрос                                                                                                    | Любимый цвет                                                                                                    |             |
|                                                                                                    |                                                                                                    |             |
| Ответ на вопрос для восстановления пароля                                                                                                    | ••••••                                                                                                    |             |
| Ответ на вопрос для восстановления пароля                                                                                                    | ••••••<br>Рекомендуется ввести одно слово.<br>Это слово, как и ваш пароль, не могут видеть другие пользователи системы                                                                                        |             |
| Ответ на вопрос для восстановления пароля<br>Роль в системе                                                                                                    | •••••<br>Рекомендуется ввести одно слово.<br>Это слово, как и ваш пароль, не могут видеть другие пользователи системы<br>Учитель                                                                              |             |
| Ответ на вопрос для восстановления пароля<br>Роль в системе<br>Предпочтительный способ связи                                                                                          | Рекомендуется ввести одно слово.<br>Это слово, как и ваш пароль, не могут видеть другие пользователи системы<br>Учитель<br>Сообщения системы Сетевой Город. Образование                                       |             |
| Ответ на вопрос для восстановления пароля<br>Роль в системе<br>Предпочтительный способ связи<br>Текущий учебный год                                                                   | Рекомендуется ввести одно слово.<br>Это слово, как и ваш пароль, не могут видеть другие пользователи системы<br>Учитель<br>Сообщения системы Сетевой Город. Образование<br>2015/2016                          | •           |
| Ответ на вопрос для восстановления пароля<br>Роль в системе<br>Предпочтительный способ связи<br>Текущий учебный год<br>Рабочий стол                                                   | Рекомендуется ввести одно слово.<br>Это слово, как и ваш пароль, не могут видеть другие пользователи системы<br>Учитель<br>Сообщения системы Сетевой Город. Образование<br>2015/2016<br>Объявления            |             |
| Ответ на вопрос для восстановления пароля<br>Роль в системе<br>Предпочтительный способ связи<br>Текущий учебный год<br>Рабочий стол<br>Язык интерфейса                                | Рекомендуется ввести одно слово.<br>Это слово, как и ваш пароль, не могут видеть другие пользователи системы<br>Учитель<br>Сообщения системы Сетевой Город. Образование<br>2015/2016<br>Объявления<br>русский |             |
| Ответ на вопрос для восстановления пароля<br>Роль в системе<br>Предпочтительный способ связи<br>Текущий учебный год<br>Рабочий стол<br>Язык интерфейса<br>Мобильный телефон           | Рекомендуется ввести одно слово. Это слово, как и ваш пароль, не могут видеть другие пользователи системы Учитель Сообщения системы Сегевой Город. Образование 2015/2016 Объявления русский                   |             |
| Ответ на вопрос для восстановления пароля<br>Роль в системе<br>Предпочтительный способ связи<br>Текущий учебный год<br>Рабочий стол<br>Язык интерфейса<br>Мобильный телефон<br>E-Mail | Рекомендуется ввести одно слово. Это слово, как и ваш пароль, не могут видеть другие пользователи системы Учитель Сообщения системы Сетевой Город. Образование 2015/2016 Объявления русский                   | •<br>•<br>• |

## Информационная система «АСУ РСО. Сетевой город»

Рис. 7